|        | Procédures informatiques administrateur | Réf. : gsb-DOC-admin-03<br>Version : 1 |
|--------|-----------------------------------------|----------------------------------------|
| J.S.J. | Paramétrage du client                   | Date : 30/04/2013<br>Pages n°1         |

## I. Objet

# II. Domaine d'application

Cette procédure s'applique aux utilisateurs de la société GSB.

#### III. Documents associés

####

#### IV. Définitions

####

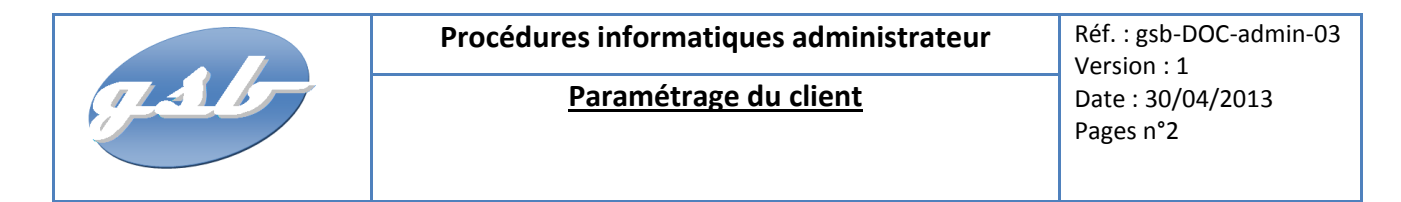

## I. Paramétrage du client avec FileZilla

Pour utiliser FTP avec TLS/SSL, vous avez besoin d'un client FTP qui prend en charge TLS, comme FilZilla. Après avoir téléchargé le logiciel FileZilla sur votre machine

Ouvrez le gestionnaire de serveur :

| E FileZilla                                                                                                    |                                                                                                    |                                                                                                    | -      |             |        |                   |                   |             | x   |
|----------------------------------------------------------------------------------------------------|----------------------------------------------------------------------------------------------------|----------------------------------------------------------------------------------------------------|--------|-------------|--------|-------------------|-------------------|-------------|-----|
| Fighier Édition Aff                                                                                                    | ichage Transfert Serveur Fi                                                                                                    | avoris ?                                                                                                    |        |             |        |                   |                   |             |     |
|                                                                                                    | 📰 🗱 🖗 🛤 🕷 🖉 🔳                                                                                                    | R F N                                                                                                    |        |             |        |                   |                   |             |     |
| Hôte :                                                                                                    | Identifiant :                                                                                                    | Mot de passe :                                                                                                    |        |             | Port : | Connexion         | rapide 💌          |             |     |
|                                                                                                    |                                                                                                    |                                                                                                    |        |             |        |                   |                   |             |     |
|                                                                                                    | den 19 of test                                                                                                    |                                                                                                    | _      | an treat    |        |                   |                   |             | _   |
|                                                                                                    | Desktop     Desktop     Desktop     Documents     Downloads     Dropbox     Favorites     FrozenWay 1.6.2     Google Drive       |                                                                                                    | *<br>* |             |        |                   |                   |             |     |
| Nom de fichier                                                                                                    | Taille de fi Type de fichier                                                                                                    | Dernière modificat                                                                                                    | *      | Nom de fich | ier    | *                 | Taille de fi      | Type de fic | Der |
| Backup_carte_SD     Backup_carte_SD     HyperTerminal     MySync - antho     Audacity.Ink     Cisco Packet Tra     desktop.ini     coo Microsoft Visual | Dossier de fich<br>Dossier de fich<br>Dossier de fich<br>1011 Raccourci<br>1247 Raccourci<br>480 Paramètres de<br>1378 Raccourci | 24/03/2013 21:53:12<br>29/01/2013 09:37:24<br>07/04/2013 01:43:19<br>07/10/2012 17:14:29<br>30/09/2012 20:27:10<br>30/09/2012 22:37:31<br>30/09/2012 21:07:03 | н      |             |        | Absence de conne: | kion à un serveur |             |     |
| Password Safe.Ink                                                                                                    | 1 034 Raccourci                                                                                                    | 30/10/2012 20:48:58                                                                                                    | -      | •           |        | III               |                   |             |     |
| 7 fichiers et 3 dossiers.                                                                                                    | Taille totale : 7 253 octets                                                                                                    |                                                                                                    |        | Déconnecté. |        |                   |                   |             |     |
| Serveur / Fichier local                                                                                                    | Direction Fichier d                                                                                                    | istant                                                                                                    |        | Taille Pr   | iorité | Statut            |                   |             |     |
| Fichiers en file d'att                                                                                                    | ente Transferts échoués T                                                                                                    | ransferts réussis                                                                                                    |        |             |        |                   |                   |             |     |
| Ouvrir le Gestionnaire d                                                                                                    | le Sites                                                                                                    |                                                                                                    |        |             |        |                   | File d'attente    | vide        |     |

Dans la fenêtre sélectionnée « nouveau site », puis indiquez le nom du site:

| Gestionnaire de Sites                                                                                             |                                                                                                    |
|----------------------------------------------------------------------------------------------------|----------------------------------------------------------------------------------------------------|
| Sélectionnez une entrée :                                                                                         | Général       Avancé       Paramètres de transfert       Jeu de caractères         Hôte :       Port :       Port :         Protocole :       FTP - Protocole de Transfert de Fichiers <ul> <li>Chiffrement :</li> <li>Type d'authentification :</li> <li>Demander le mot de passe</li> <li>Identifiant :</li> <li>Mot de passe :</li> <li>Compte :</li> <li>Commentaires :</li> <li>Identifiant :</li> <li>Identifiant :</li></ul> |
| Nouveau Site         Nouveau Dossier           Nouveau Favori         Renommer           Supprimer         Copier | ×                                                                                                    |
|                                                                                                    | Connexion OK Annuler                                                                                                    |

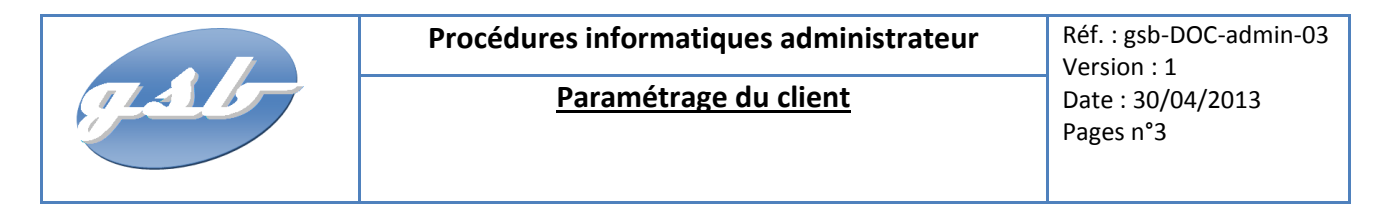

Pour finir indiquez les informations utilisées pour la connexion au serveur FTP, puis cliquez sur « connexion » une fois terminé.

| Gestionnaire de Sites                                                                                             |                                                                                                    |
|----------------------------------------------------------------------------------------------------|----------------------------------------------------------------------------------------------------|
| Sélectionnez une entrée :<br>Mes Sites<br>GSB<br>stora04                                                          | Général       Avancé       Paramètres de transfert       Jeu de caractères         Hôte :       @IP       Port : 21         Protocole :       FTP - Protocole de Transfert de Fichiers       V         Chiffrement :       Connexion FTP explicite sur TLS       V |
|                                                                                                    | Identifiant :       Login utilisateur         Mot de passe :       •••••••         Compte :       •••••••         Commentaires :       •••••••                                                                                                    |
| Nouveau Site         Nouveau Dossier           Nouveau Favori         Renommer           Supprimer         Copier | •                                                                                                    |
|                                                                                                    | Connexion OK Annuler                                                                                                    |

Une fois la connexion lancer, le certificat SSL apparait, il vous suffi uniquement de le validé en sélectionnent « OK ».

| GSB                                                                                                    | 141-146                                                      |                                                                                                    | Mark de annue a                                                                                                    |    | Dente              | Construction and     |              |             |   |
|----------------------------------------------------------------------------------------------------|--------------------------------------------------------------|----------------------------------------------------------------------------------------------------|----------------------------------------------------------------------------------------------------|----|--------------------|----------------------|--------------|-------------|---|
| 1000                                                                                                    | Identiti                                                     | ant:                                                                                                    | Mot de passe :                                                                                                    | _  | Port:              | Connexion rap        | ilde         |             |   |
| R                                                                                                    | Entering Pass                                                | sive Mode (192, 168                                                                                                    | ,22,21,58,227)                                                                                                    |    |                    |                      |              |             |   |
| Réponse : 1                                                                                                    | 150 Accepted dat                                             | ta connection                                                                                                    |                                                                                                    |    |                    |                      |              |             |   |
| Réponse : 2                                                                                                    | 26-Options: -a -                                             |                                                                                                    |                                                                                                    |    |                    |                      |              |             |   |
| Keponse: 2<br>Statut: C                                                                                                    | 26 4 matches to<br>Contenu du dossi                          | tai<br>er affiché avec suci                                                                                                 | cès                                                                                                    |    |                    |                      |              |             |   |
| Statut : D                                                                                                    | éconnecté du se                                              | erveur                                                                                                    |                                                                                                    |    |                    |                      |              |             |   |
| Site local : C:\Users\Ar                                                                                                    | nthony\Desktop\                                              |                                                                                                    |                                                                                                    | •  | Site distant :     |                      |              |             |   |
| ÷-                                                                                                    | Desktop                                                      |                                                                                                    |                                                                                                    | *  |                    |                      |              |             |   |
|                                                                                                    | Documents                                                    |                                                                                                    |                                                                                                    |    |                    |                      |              |             |   |
| ÷                                                                                                    | 🗼 Downloads                                                  |                                                                                                    |                                                                                                    |    |                    |                      |              |             |   |
| ÷-                                                                                                    | 눩 Dropbox                                                    |                                                                                                    |                                                                                                    |    |                    |                      |              |             |   |
|                                                                                                    | 🙀 Favorites                                                  |                                                                                                    |                                                                                                    |    |                    |                      |              |             |   |
| ÷                                                                                                    | FrozenWay                                                    | 1.6.2                                                                                                    |                                                                                                    |    |                    |                      |              |             |   |
|                                                                                                    | 🕌 Google Driv                                                | re                                                                                                    |                                                                                                    | *  |                    |                      |              |             | _ |
| Nom de fichier                                                                                                    | Taille de fi                                                 | Type de fichier                                                                                                    | Dernière modificat                                                                                                    | ^  | Nom de fichier     | *                    | Taille de fi | Type de fic | 0 |
|                                                                                                    |                                                              |                                                                                                    |                                                                                                    |    |                    |                      |              |             |   |
| <b>)</b>                                                                                                    |                                                              |                                                                                                    |                                                                                                    | 1  |                    |                      |              |             |   |
| <br>Backup_carte_SD                                                                                                    |                                                              | Dossier de fich                                                                                                    | 24/03/2013 21:53:12                                                                                                    |    |                    |                      |              |             |   |
| ]]<br>]] Backup_carte_SD<br>]] HyperTerminal                                                                                                    |                                                              | Dossier de fich<br>Dossier de fich                                                                                          | . 24/03/2013 21:53:12<br>. 29/01/2013 09:37:24                                                                                                    |    |                    | Absence de connexion | à un serveur |             |   |
| )<br>Backup_carte_SD<br>HyperTerminal<br>MySync - antho                                                                                                    |                                                              | Dossier de fich<br>Dossier de fich<br>Dossier de fich                                                                       | . 24/03/2013 21:53:12<br>. 29/01/2013 09:37:24<br>. 07/04/2013 01:43:19                                                                                                    | Е  |                    | Absence de connexion | à un serveur |             |   |
| <ul> <li>Backup_carte_SD</li> <li>HyperTerminal</li> <li>MySync - antho</li> <li>Audacity.Ink</li> </ul>                                                                                                    | 1 011                                                        | Dossier de fich<br>Dossier de fich<br>Dossier de fich<br>Raccourci                                                          | 24/03/2013 21:53:12<br>29/01/2013 09:37:24<br>07/04/2013 01:43:19<br>07/10/2012 17:14:29                                                                                             | Е  |                    | Absence de connexion | à un serveur |             |   |
| <ul> <li></li> <li>Backup_carte_SD</li> <li>HyperTerminal</li> <li>MySync - antho</li> <li>Audacity.Ink</li> <li>Cisco Packet Tra</li> </ul>                                                                                                    | 1 011<br>1 247                                               | Dossier de fich<br>Dossier de fich<br>Dossier de fich<br>Raccourci<br>Raccourci                                             | 24/03/2013 21:53:12<br>29/01/2013 09:37:24<br>07/04/2013 01:43:19<br>07/10/2012 17:14:29<br>30/09/2012 20:27:10                                                                      | ш  |                    | Absence de connexion | à un serveur |             |   |
| <ul> <li></li> <li>Backup_carte_SD</li> <li>HyperTerminal</li> <li>MySync - antho</li> <li>Audacity.Ink</li> <li>Cisco Packet Tra</li> <li>desktop.ini</li> </ul>                                                                                                    | 1 011<br>1 247<br>480                                        | Dossier de fich<br>Dossier de fich<br>Dossier de fich<br>Raccourci<br>Raccourci<br>Paramètres de                            | 24/03/2013 21:53:12<br>29/01/2013 09:37:24<br>07/04/2013 01:43:19<br>07/10/2012 17:14:29<br>30/09/2012 20:27:10<br>30/09/2012 22:37:31                                               | II |                    | Absence de connexion | à un serveur |             |   |
| Backup_carte_SD     HyperTerminal     MySync - antho     Audacity.Ink     Cisco Packet Tra     desktop.ini     Microsoft Visual                                                                                                    | 1 011<br>1 247<br>480<br>1 378                               | Dossier de fich<br>Dossier de fich<br>Dossier de fich<br>Raccourci<br>Raccourci<br>Paramètres de<br>Raccourci               | 24/03/2013 21:53:12<br>29/01/2013 09:37:24<br>07/04/2013 01:43:19<br>07/10/2012 17:14:29<br>30/09/2012 20:27:10<br>30/09/2012 22:37:31<br>30/09/2012 21:07:03                        | E  |                    | Absence de connexion | à un serveur |             |   |
|                                                                                                    | 1 011<br>1 247<br>480<br>1 378<br>1 034                      | Dossier de fich<br>Dossier de fich<br>Dossier de fich<br>Raccourci<br>Raccourci<br>Paramètres de<br>Raccourci<br>Raccourci  | 24/03/2013 21:53:12<br>29/01/2013 09:37:24<br>07/04/2013 01:43:19<br>07/10/2012 17:14:29<br>30/09/2012 20:27:10<br>30/09/2012 22:37:31<br>30/09/2012 21:07:03<br>30/10/2012 20:48:58 | H  | 4                  | Absence de connexion | à un serveur |             |   |
| .     .     .     .     .     .     .     .     .     .     .     .     .     .     .     .     .     .     .     .     .     .     .     .     .     .     .     .     .     .     .     .     .     .     .     .     .     .     .     .     .     .     .     .     .     .     .     .     .     .     .     .     .     .     .     .     .     .     .     .     .     .     .     .     .     .     .     .     .     .     .     .     .     .     .     .     .     .     .     .     .     .     .     .     .     .     .     .     .     .     .     .     .     .     .     .     .     .     .     .     .     .     .     .     .     .     .     .     .     .     .     .     .     .     .     .     .     .     .     .     .     .     .     .     .     .     .     .     .     .     .     .     .     .     .     .     .     .     .     .     .     .     .     .     .     .     .     .     .     .     .     .     .     .     .     .     .     .     .     .     .     .     .     .     .     .     .     .     .     .     .     .     .     .     .     .     .     .     .     .     .     .     .     .     .     .     .     .     .     .     .     .     .     .     .     .     .     .     .     .     .     .     .     .     .     .     .     .     .     .     .     .     .     .     .     .     .     .     .     .     .     .     .     .     .     .     .     .     .     .     .     .     .     .     .     .     .     .     .     .     .     .     .     .     .     .     .     .     .     .     .     .     .     .     .     .     .     .     .     .     .     .     .     .     .     .     .     .     .     .     .     .     .     .     .     .     .     .     .     .     .     .     .     .     .     .     .     .     .     .     .     .     .     .     .     .     .     .     .     .     .     .     .     .     .     .     .     .     .     .     .     .     .     .     .     .     .     .     .     .     .     .     .     .     .     .     .     .     .     .     .     .     .     .     .     .     .     .     . | 1 011<br>1 247<br>480<br>1 378<br>1 034<br>Taille totale : 7 | Dossier de fich<br>Dossier de fich<br>Dossier de fich<br>Raccourci<br>Paramètres de<br>Raccourci<br>Raccourci<br>253 octets | 24/03/2013 21:53:12<br>29/01/2013 09:37:24<br>07/04/2013 01:43:19<br>07/10/2012 17:14:29<br>30/09/2012 20:27:10<br>30/09/2012 22:37:31<br>30/09/2012 21:07:03<br>30/10/2012 20:48:58 | E  | ۲<br>Déconnecté.   | Absence de connexion | à un serveur |             |   |
| Backup_carte_SD     HyperTerminal     MySync - antho     Audacity.Ink     Cisco Packet Tra     desktop.ini     Microsoft Visual     Password Safe.Ink     7 fichiers et 3 dossiers.                                                                                                    | 1 011<br>1 247<br>480<br>1 378<br>1 034<br>Taille totale : 7 | Dossier de fich<br>Dossier de fich<br>Raccourci<br>Raccourci<br>Paramètres de<br>Raccourci<br>ZS3 octets                    | 24/03/2013 21:53:12<br>29/01/2013 09:37:24<br>07/04/2013 01:43:19<br>07/10/2012 17:14:29<br>30/09/2012 20:27:10<br>30/09/2012 21:07:03<br>30/10/2012 20:48:58                        |    | ۲ آ<br>Déconnecté. | Absence de connexion | à un serveur |             |   |

Pour votre prochaine connexion à votre serveur FTP il vous suffira de cliquez sur la petite flèche juste à coter du gestionnaire de site. Pour relancer la connexion.

| ite :     | Identifiant                     | :                    | Mot de passe            | :                  | Port :       | Connexion rapide           | -            |
|-----------|---------------------------------|----------------------|-------------------------|--------------------|--------------|----------------------------|--------------|
| aut :     | Connexion établie, a            | ttente du message    | d'accueil               |                    |              |                            |              |
| Certifica | it inconnu                      |                      |                         |                    | <b>x</b>     |                            |              |
|           | Le certificat du serveur est in | connu. Examinez le   | e certificat avec atter | ntion avant de     |              |                            |              |
|           | faire confiance au serveur.     |                      |                         |                    |              |                            |              |
|           | Details                         | 04/04/0040           |                         |                    |              |                            |              |
|           | Valable (ungu'à )               | 21/04/2013           |                         |                    |              |                            | _            |
|           | Numéro de série :               | 00:e9:d8:7a:4        | 3:e5:62:02:b0           |                    |              |                            |              |
|           | Algorithme de la clé publique   | : RSA avec 2048      | bits                    |                    |              |                            |              |
|           | Empreinte (MD5) :               | c7:ff:a9:1d:d8       | :08:ce:fb:9f:00:e0:3    | c: 15:bd:ae: 10    |              |                            |              |
|           | Empreinte (SHA-1) :             | b8:1e:42:8b:d        | 7:0a:5e:51:74:5a:18     | :34:25:bc:70:e0:b0 | :cf:7d:4c    |                            |              |
|           | Obiet du certificat             |                      | Émetteur du cert        | ificat             |              |                            |              |
|           | Nom commun : srv-web-           | GSB                  | Nom commun :            | srv-web-GSB        |              |                            |              |
|           | Organisation : GSB              |                      | Organisation :          | GSB                | -            |                            | _            |
| 1         | Unité : GSB                     |                      | Unité :                 | GSB                |              | Tai                        | lle de fi Si |
|           | Pays: FR                        |                      | Pays:                   | FR                 |              |                            |              |
|           | Localité : FRANCE               |                      | Localité :              | FRANCE             |              |                            |              |
|           |                                 |                      |                         |                    | AL           | osence de connexion à un s | serveur      |
|           | Détails de session              |                      |                         |                    |              |                            |              |
|           | Hote : 192.168.22.2             | 1:21                 |                         |                    |              |                            |              |
| 1         | MAC SHA1                        |                      |                         |                    |              |                            |              |
|           | inder oner                      |                      |                         |                    |              |                            |              |
|           | Approuver ce certificat et l'as | socier à la connexi  | on ?                    | ,                  |              |                            |              |
|           | Toujours faire confiance a      | ce certificat lors d | es prochaines sessio    | ns.)               |              |                            |              |
|           | (                               | ОК                   | Annuler                 |                    |              |                            | N            |
|           | chier local Direct              | tool durt            | ant                     | Laulla             | Unonto Stat  | ut                         |              |
| iveur/ in | chier local Direct              | ionion               | an                      | rame               | Phonice Stat | ut                         |              |
|           |                                 |                      |                         |                    |              |                            |              |
|           |                                 |                      |                         |                    |              |                            |              |

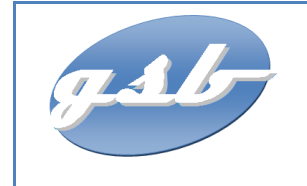

Paramétrage du client

Réf. : gsb-DOC-admin-03 Version : 1 Date : 30/04/2013 Pages n°4

# www.anthony-cochet.fr

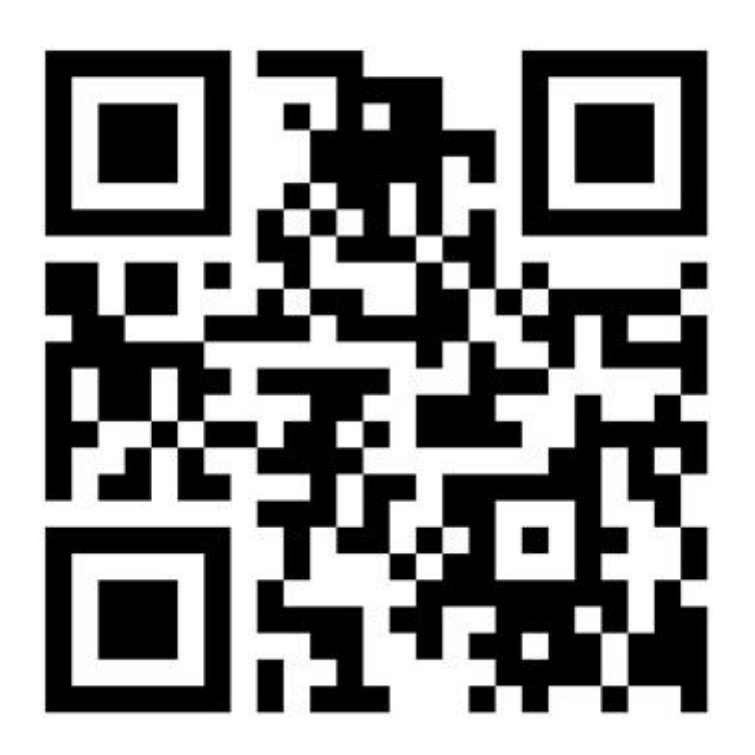

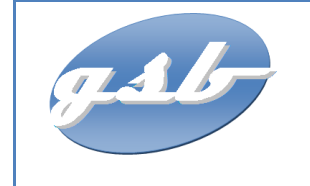

Paramétrage du client

Réf. : gsb-DOC-admin-03 Version : 1 Date : 30/04/2013 Pages n°5